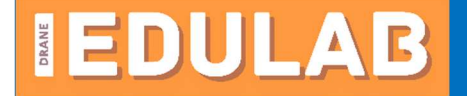

## Désinscription d'une liste de diffusion académique

Ce document a pour objectif d'accompagner un utilisateur pour se désinscrire d'une liste de diffusion à laquelle il est abonné sans encombrer la liste elle-même.

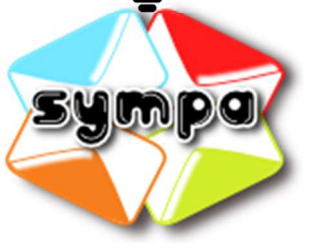

## 1- Se rendre sur :

https://listes.ac-toulouse.fr/wws/ et s'authentifier en haut à gauche.

| adresse email : |   |
|-----------------|---|
|                 |   |
| mot de passe :  |   |
| Connexion       | ) |

## GERER VOS ABONNEMENTS

admin.pix administrateur PIX

destinataires\_ensap Liste des titulaires du public pour communication ENSAP

edulab Liste de discussion, d'information et d'échanges des référents EduLAB de l'académie

enseignants-public2d-12 enseignants du second degré public du département 12

liste-contact-

personnels2d.drhproximite.12 Liste de contact des personnels affectés dans les établissements du 2d degré public de l'Aveyron. 2- Toutes les listes auxquelles vous êtes inscrits apparaissent dans le menu de gauche.

3- Pour chaque liste, vous pouvez directement vous désabonner lorsque l'option est disponible ou bien contacter uniquement le propriétaire de la liste.

| Abo                            | nés : 445             |
|--------------------------------|-----------------------|
|                                |                       |
| Prop                           | rietaires             |
|                                | Card Barris           |
| Mod                            | érateurs              |
| TRA.                           |                       |
| $\mathcal{Z}_{\mathbf{r}_{i}}$ | College,              |
| Cont                           | acter le propriétaire |
|                                |                       |
|                                | Désabonnement         |